## Setting up your fundraising site for the Reef Relief Squad

**Step 1**: Register for the Cayman Islands Marathon on RaceRoster.com. Remember to contact CCMI to use the special discount code for 10% off your registration fee!

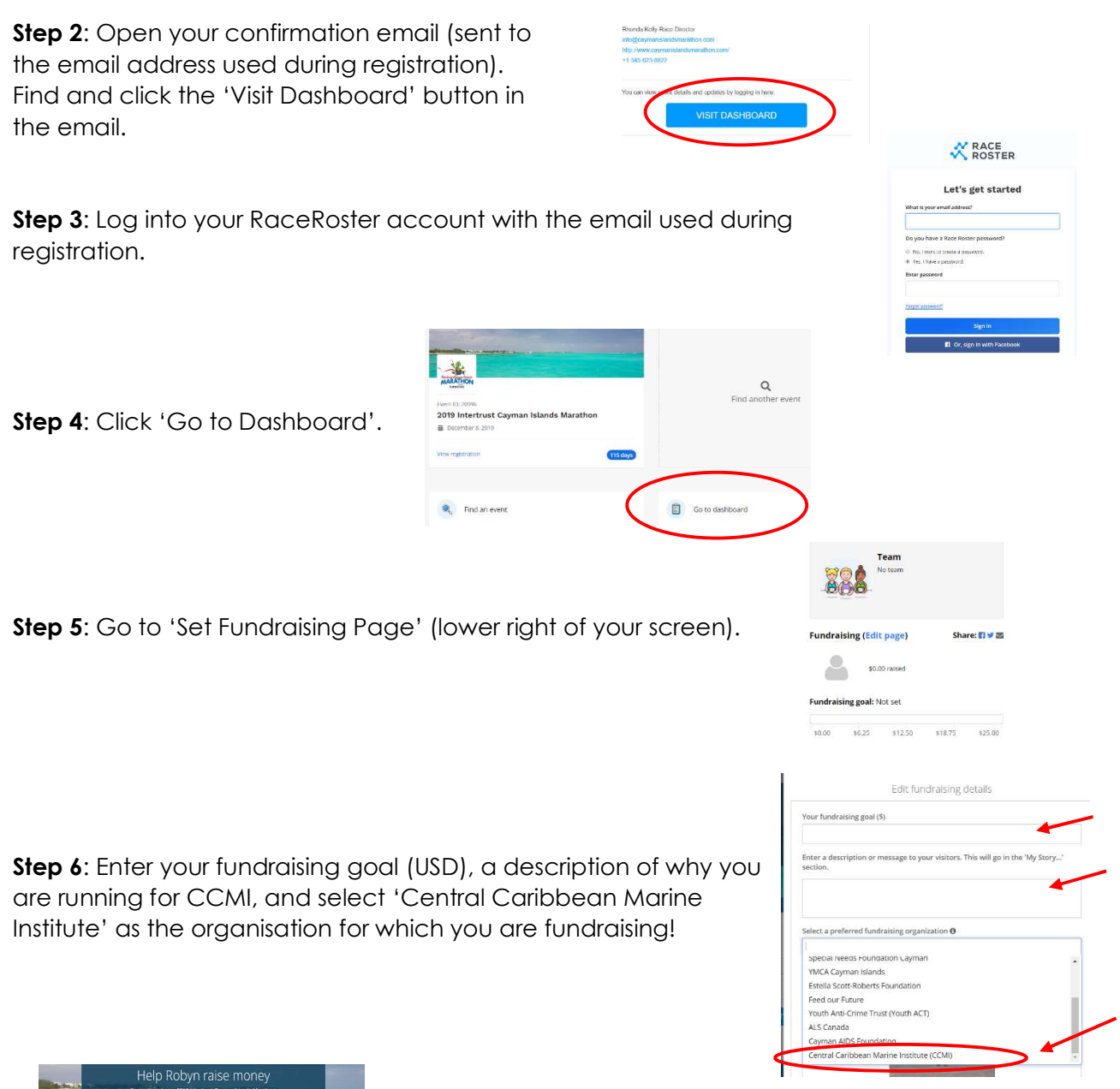

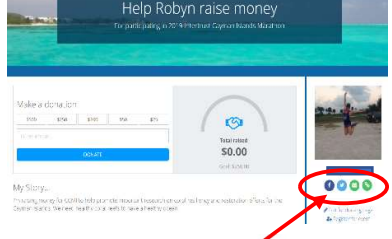

Sharing options for your fundraising page. **Step 7**: Your site is set up! It's time to share the site and raise money for CCMI!

To get your fundraising site URL, click the green 'link' icon on the right side and share this link with family, friends and on social media!

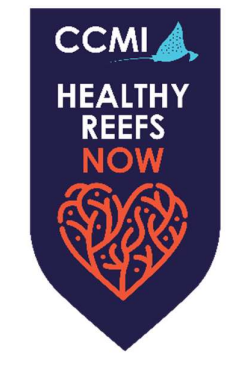